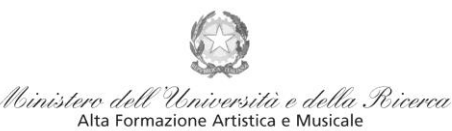

Conservatorio di Musica Niccolò Paganini - Genova Istituto di Alta Formazione Musicale

## VADEMECUM RICHIESTA AMMISSIONE Conservatorio di Musica *Niccolò Paganini* di Genova a.a. 2022/2023

## - Laboratori Formativi

Tramite il sito web istituzionale del Conservatorio, utilizzare l'applicativo disponibile nella pagina *SERVIZI STUDENTI ONLINE* (visibile dalla Home Page del sito).

Dal menù principale, scegliere l'opzione 1. "Inserimento domanda di AMMISSIONE",

| Servizi per gli studenti - Istituti di Alta Cultura - Conservatori |   |
|--------------------------------------------------------------------|---|
| MENU PRINCIPALE 🚺 🗮 💻                                              |   |
| 2 1) Inserimento domanda AMMISSIONE                                | ? |
| 2) Modifica domanda AMMISSIONE                                     | ? |
| 📲 3) Gestione richiesta IMMATRICOLAZIONE                           | ? |
| 4) Gestione dati ALLIEVI IMMATRICOLATI                             | ? |
| 💪 5) Inserimento domanda PRIVATISTI                                | ? |
| 🕞 6) Modifica domanda PRIVATISTI                                   | ? |
| 7) PRIVATISTI IMMATRICOLATI - nuovi esami da sostenere             |   |
| 8) Comunicati                                                      | ? |

Seleziona il Conservatorio per la Richiesta di Ammissione:

Selezionare dal menù a tendina GENOVA VECC. ORD. E PRE. ACC..

La procedura di richiesta di ammissione si articola nelle seguenti fasi:

- 1. Inserimento Anagrafica e ricevimento credenziali;
- 2. Inserimento Tasse;

GENOVA VECC. ORD E PRE. ACC.

- 3. Inserimento Documentazione;
- 4. Visione/Salvataggio;
- 5. Invio Domanda.

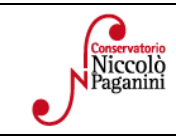

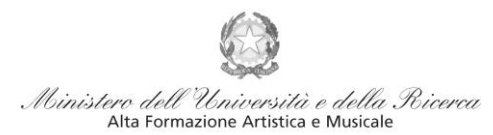

## Istituto di Alta Formazione Musicale ANAGRAFICA

| Readatase                                                                                                    | SERVIZI PER GLI STUDENTI - Istituti di Alta Cultura - CONSERVATORI                |
|----------------------------------------------------------------------------------------------------|-----------------------------------------------------------------------------------|
| and the second second s | Anagrafica Tasse Stampe Allega documentazione Invia Domanda                       |
| SERVIZI ISIDATA                                                                                                    | Ministero dell'Università e della Ricerca<br>Alta Formazione Artistica e Musicale |

#### Inserire i dati richiesti nei relativi campi di testo.

|                         | RICHIESTA AMMISSIONE ( | anche per IMMATRICOLAZIONE diretta - senza esame di ammissione)                                    |
|-------------------------|------------------------|----------------------------------------------------------------------------------------------------|
| Ottieni Codice VInseris | ci Codice              |                                                                                                    |
|                         | Compilare i car        | npi obbligatori (*); per chi dovrà utilizzare SPID compilare anche il Codice Fiscale               |
|                         | *Nome:                 |                                                                                                    |
|                         | *Cognome:              |                                                                                                    |
|                         | *Email:                |                                                                                                    |
|                         | Codice fiscale:        |                                                                                                    |
|                         | CODICE FISCALE Non obl | pligatorio ma utile per eventuale Login mediante SPID (se l'Istituzione ha attivato tale servizio) |
|                         |                        | O49NW Capticha C                                                                                   |
|                         |                        |                                                                                                    |

Dopo aver cliccato su "invia codice", il sistema invia un codice di controllo da inserire nello spazio apposito.

| Ottieni Codice | Inserisci Codice                                                                                                    |  |
|----------------|----------------------------------------------------------------------------------------------------|--|
|                | Il sistema ha inviato un codice di controllo nella email indicata. Controllate<br>anche nello spam<br>Invia nuovo codice |  |
|                | Inserire il codice di controllo che vi è stato inviato via email AVANTI                                                  |  |

Cliccare "avanti" e procedere con l'Ammissione.

Di seguito alcune precisazioni.

**Password:** la password sarà calcolata automaticamente.

tipo di corso e Scuola di: sono già impostate le uniche voci di interesse; selezionare la voce Laboratori Formativi e Corso di Base.

Eventuale specifica corso: in questo campo è possibile inserire lo strumento/famiglia di strumenti di preferenza, con l'avvertenza che la domanda di ammissione deve considerarsi "flessibile", con l'indicazione di uno strumento di preferenza, ma con la facoltà della Direzione di indirizzare gli allievi verso altri strumenti.

**Nazione di nascita:** selezionare dal menù a tendina la nazionalità (se non è presente nell'elenco scriverla per esteso nel campo sottostante).

| Indits Genova - Via Albaro n. 38         Tel. +39 010318683 - +39 0103620747 - Fax +39 0103620819         Codice Fiscale 80043230103 - Cod. Mecc. GEST010004         www.conspaganini.it         Direzione: direttore@conspaganini.it         Amministrazione: direttore@conspaganini.it |  |
|----------------------------------------------------------------------------------------------------|--|
|----------------------------------------------------------------------------------------------------|--|

2

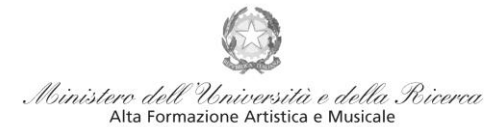

#### DATI RELATIVI ALLA NASCITA

Regione: inserire la regione di nascita solamente in caso di cittadinanza italiana.

**Provincia:** sarà possibile inserire la provincia <u>di nascita</u> solamente se si è inserita la regione. Si avrà la lista delle province appartenenti solamente a quella regione. Nel caso di nazionalità non italiana inserire EE = Escursionista Estero.

**Comune/Stato estero di nascita:** scegliere il comune <u>di nascita</u> dal menù a tendina, oppure se si tratta di un comune non presente nella lista, lasciare vuoto il campo con il menù a tendina e digitarlo nella casella sottostante. Nel caso di Studenti stranieri, lasciare vuoto il campo con il menù a tendina e digitare nel campo sottostante il paese di provenienza. Es.: se la nazionalità è americana, inserire USA (oppure USA-New York).

Data di nascita: inserire la data di nascita nel formato gg/mm/aaaa (dd/mm/yyyy).

Codice fiscale: dovrebbe essere riportato automaticamente dal sistema. In caso contrario, digitare il proprio codice fiscale, oppure farlo calcolare direttamente al sistema cliccando sull'icona laterale,

| Codice fiscale <mark>srt</mark> |                             |  |
|---------------------------------|-----------------------------|--|
|                                 | Cognome: Bianchi            |  |
|                                 | Nome: Mário                 |  |
|                                 | Sesso M                     |  |
|                                 | Comune di nascita: ROMA     |  |
|                                 | Data di nascita: 23/12/2000 |  |
|                                 | Calcola                     |  |

cliccare su "Calcola" e poi "Riporta" per inserirlo.

#### DATI RELATIVI ALLA RESIDENZA

# N.B.: <u>Nel caso di Studenti stranieri, per ovvi motivi, inserire il domicilio in Italia e non la residenza estera.</u>

**Regione:** inserire la regione <u>di residenza.</u>

**Provincia:** sarà possibile inserire la provincia <u>di residenza</u> solamente se si è inserita la regione. Si avrà la lista delle province appartenenti solamente a quella regione.

**Comune:** scegliere il comune <u>di residenza</u> dal menù a tendina, oppure se si tratta di un comune non presente nella lista, lasciare vuoto il campo con il menù a tendina e digitarlo nella casella sottostante.

Indirizzo: digitare l'indirizzo ed il relativo numero civico.

**Telefono:** inserire il numero di telefono dell'abitazione, obbligatorio se non si inserisce il numero di cellulare. **Cellulare:** inserire uno o più numeri di cellulare. E' obbligatorio inserire o il numero di telefono fisso o di cellulare.

**Email:** inserire obbligatoriamente l'indirizzo email (in minuscolo). Si tratta di un dato indispensabile per comunicarvi il Login e la Password per poter rientrare ed apportare eventuali modifiche. Quando sarete Studenti, è importante ricordarsi di comunicare alla Segreteria Didattica l'eventuale modifica del proprio indirizzo email, in quanto ogni comunicazione sarà inviata con tale mezzo.

▲Se non ricevete l'email, controllare nella cartella di posta denominata 'spam' o 'posta indesiderata' se è presente l'email inviata automaticamente e contrassegnarla come posta sicura.

**Insegnante preparatore:** inserire l'insegnante preparatore dalla lista (se non è presente nell'elenco scriverlo per esteso nel campo sottostante; in assenza di insegnante scrivere Autodidatta).

**In possesso di certificazione DSA/BES:** Spuntare nel caso di possesso di certificazioni DSA/BSE e allegare la certificazione nel Tab *Allega Documentazione*. Sarà comunque possibile inserirlo in fase di Iscrizione

| Conservatorio<br>Niccolò<br>Paganini | 16145 Genova - Via Albaro n. 38<br>Tel. +39 010318683 - +39 0103620747 - Fax +39 0103620819<br>Codice Fiscale 80043230103 - Cod. Mecc. GEST010004<br>www.conspaganini.it<br>Direzione: direttore@conspaganini.it<br>Amministrazione: diramm@conspaganini.it |  |
|--------------------------------------|----------------------------------------------------------------------------------------------------|--|

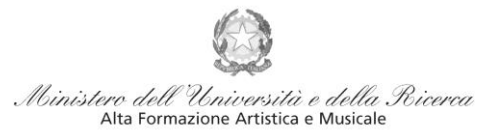

Istituto di Alta Formazione Musicale

Le voci Anno, A.A. ammissione e N° Commissione sono precompilate e non modificabili.

Note: digitare nella *text area* eventuali note.

Fascia reddituale e N° rich. Inps ISEE: voci non obbligatorie.

**Sezione Privacy:** dopo aver letto e compreso l'informativa sulla Privacy ai sensi del GDPR 2016/679, consultabile al seguente link, compilare i campi relativi alle finalità del trattamento.

|                                                                                         | SEZIONE PRIVACY                                                                                                    |             |                |  |  |  |  |
|-----------------------------------------------------------------------------------------|----------------------------------------------------------------------------------------------------|-------------|----------------|--|--|--|--|
| Link Privacy                                                                            | Privacy https://www.conspaganini.it/sites/default/files/upload/doc/CHISIAMO/Informativa%20Studenti_2021.pdf                                                                                                    |             |                |  |  |  |  |
| Il nominativo è minorenne?                                                              | Maggiorenne     Minorenne                                                                                                    |             |                |  |  |  |  |
| Finalità privacy<br>E' necessario acconsentire alle voci contrassegnate con asterisco * | * Dichiaro di aver ricevuto, letto e compreso l'informativa sulla privacy ai sensi del<br>Reg. UE 2016/679 (Art. 13) e presto il consenso al trattamento dei miei dati personali<br>relativamente al Par. 4 punti 4.1, 4.2, 4.2, 8.2 e.4.4, il cui conferimento è reso necessario<br>dallo svolgimento di compiti istituzionali di interesse pubblico e/o di un obbligo<br>giuridico. | □Acconsento | Non Acconsento |  |  |  |  |
|                                                                                         | Presto il consenso al trattamento dei miei dati personali relativamente alle finalità di<br>cui al Par. 4 punti 4.5 (attività ed iniziative didattiche e di promozione artistica) e 4.6<br>(orientamento professionale e lavorativo), il cui conferimento è facoltativo.                                                                                                    | Acconsento  | Non Acconsento |  |  |  |  |

Con la conferma dell'invio della domanda si dichiara di essere a conoscenza delle norme fissate da Codesto Conservatorio nel Manifesto degli Studi del relativo A.A. e negli altri regolamenti vigenti, in materia di ammissioni ai Corsi.

N.B. = Una volta terminato l'inserimento dell'anagrafica, cliccare su "Inserisci". L'applicazione invierà alla vostra email Login e Password, con cui potrete rientrare per modificare e per completare la domanda; è tuttavia possibile completare sin da subito la domanda, allegando le Tasse.

### **TASSE**

|                 | SERVIZI F  | SERVIZI PER GLI STUDENTI - Istituti di Alta Cultura - CONSERVATORI |         |                                                                            |               |  |  |  |  |
|-----------------|------------|--------------------------------------------------------------------|---------|----------------------------------------------------------------------------|---------------|--|--|--|--|
| a cuita         | Anagrafica | Tasse                                                              | Stampe  | Allega documentazione                                                      | Invia Domanda |  |  |  |  |
| SERVIZI ISIDATA |            | 1                                                                  | Ministi | ero dell'Università e della Ricerea<br>Ata formazione Artística e Musicale |               |  |  |  |  |

A questo punto si deve passare all'inserimento del contributo, senza il quale la domanda di ammissione non potrà essere accettata.

Mediante la scheda "Tasse" - visibile dopo "Anagrafica" - si deve registrare il pagamento del

#### Contributo Domanda di ammissione: € 30,00

Il versamento può essere effettuato *solo ed esclusivamente* tramite il sistema di pagamento <u>Pagopa.</u> Occorre generare il bollettino *IUV*, cliccando su *SELEZIONE TASSE per MAV/IUV(Pagopa)* 

| 1    | Image: Selection Endsee per max/LUV(Correction of the selection of the select |          |            |                                     |                 |                |                |          |                 |                 |               |                 |                     |         |
|------|----------------------------------------------------------------------------------------------------|----------|------------|-------------------------------------|-----------------|----------------|----------------|----------|-----------------|-----------------|---------------|-----------------|---------------------|---------|
| Mod. | Elim.                                                                                                    | Allegato | MAV\PagoPA | Tipo tassa                          | Tipo<br>esonero | Anno<br>Accad. | N°<br>Versain. | A.Solare | Data<br>versam. | Data<br>incasso | С.С.Р./С.С.В. | Importo<br>Isee | Perc. su<br>importo | Importo |
|      |                                                                                                    |          |            |                                     |                 |                |                |          |                 |                 |               |                 |                     |         |
| 2    | ×                                                                                                    |          | 3          | CONTRIBUTO DOMANDA DI<br>AMMISSIONE |                 | 2021/2022      |                | 2021     |                 |                 | 20000X14      |                 |                     | 30      |

| Conservatorio<br>Niccolò<br>Paganini | 16145 Genova - Via Albaro n. 38<br>Tel. +39 010318683 - +39 0103620747 - Fax +39 0103620819<br>Codice Fiscale 80043230103 - Cod. Mecc. GEST010004<br>www.conspaganini.it<br>Direzione: direttore@conspaganini.it<br>Amministrazione: diramm@conspaganini.it |
|--------------------------------------|----------------------------------------------------------------------------------------------------|
|--------------------------------------|----------------------------------------------------------------------------------------------------|

4

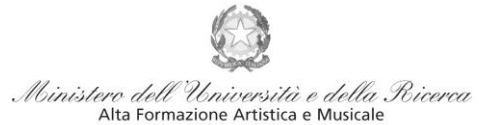

Istituto di Alta Formazione Musicale

Nella finestra che si apre, il bollettino *IUV* si genera selezionando la relativa riga e poi qui (CREA BOLLETTINO PER QUESTA TASSA)

#### (1) Attenzione: è possibile generare ancora 5 bollettini MAV\IUV(PagoPA) in attesa di pagamento.

|                 | ERA UNICO BOLLETTINO PEP<br>ASSE SELEZIONATE | ATTENZIONE: prima di gen<br>giuste con i giusti importi | p <del>era</del> re un uni<br>in quanto il b | co bollettin<br>ollettino ge | o controllare<br>enerato è inco | che siand<br>nvertibile | selezion        | ate le tasse | :               |
|-----------------|----------------------------------------------|---------------------------------------------------------|----------------------------------------------|------------------------------|---------------------------------|-------------------------|-----------------|--------------|-----------------|
| Sele MAV\PagoPA |                                              | lipo tassa                                              | Imp.<br>versamento                           | A/A:                         | Scadenza<br>versamento          | Nº<br>Versam.           | Data<br>versam. | C.C.\Iban    | Ti <sup>2</sup> |
|                 | CREA BOLLETTINO FLR<br>QUESTA TASSA          | CONTRIBUTO DOMANDA DI<br>AMMISSIONE                     | 30                                           | 2021/2022                    | 16/04/2021                      |                         |                 | 20000X14     |                 |

# A questo punto, occorre cliccare nella seguente icona, al fine di scaricare il bollettino nel proprio PC.

|      | RICHIESTA EFFETUATA. E' STATO GENERATO IL BOLLETTINO PDF DELLE TASSE PAGABILI CON PROCEDURA MAV - IUV(PAGOPA) DA PAGARE ENTRO I TERMINI INDICATI.                                                                                                    |          |            |                                      |                 |                |              |          |                 |                 |               | CATI.           |                     |         |
|------|----------------------------------------------------------------------------------------------------|----------|------------|--------------------------------------|-----------------|----------------|--------------|----------|-----------------|-----------------|---------------|-----------------|---------------------|---------|
| 7    | Hart SELEZIONE TASSE PER     A vai al portale esterno per pagare i bollettini generati     A vai al portale esterno per pagare i bollettini generati     A vai al portale esterno |          |            |                                      |                 |                |              |          |                 |                 |               |                 |                     |         |
|      |                                                                                                    |          |            |                                      |                 |                | $\mathbf{i}$ |          |                 |                 |               |                 |                     |         |
| Mod. | Elim.                                                                                                    | Allegato | MAV\PagoPA | Jipo tassa                           | Tipo<br>esonero | Anno<br>Accad. | N°<br>Versam | A.Solare | Data<br>versam. | Data<br>incasso | С.С.Р./С.С.В. | Importo<br>Isee | Perc. su<br>importo | Importo |
| 2    | ×                                                                                                    |          |            | TASSA (GOVERNATIVA) DI<br>AMMISSIONE |                 | 2021/2022      |              | 2021     |                 |                 | 1016          |                 |                     | 6,04    |
|      |                                                                                                    |          | <b>d</b> 🔊 | CONTRIBUTO DOMANDA DI<br>AMMISSIONE  |                 | 2021/2022      |              | 2021     |                 |                 | 20000X14      |                 |                     | 30      |

### ISTRUZIONI SU COME PAGARE CON PAGOPA → https://www.pagopa.gov.it/it/dove-pagare/

# <u>SI RACCOMANDA DI NON UTILIZZARE LA FUNZIONE</u> "vai al portale esterno per pagare i bollettini generati"

Il bollettino PagoPA, una volta generato dal proprio profilo Isidata, potrà essere pagato su canali fisici e su canali online.

Canali Online:

- Applicazione Io
- Sul servizio di Home Banking
- Sulla tua App di Pagamenti online
- Sui servizi di pagamento online

Canali Fisici:

- In banca
- In ufficio postale
- pagoPA
- Presso gli esercenti convenzionati (Bar, edicole, tabaccherie e ricevitorie dove è esposto il Logo)

#### <u>N.B Qualunque sia il metodo utilizzato per il pagamento, non sarà necessario inserire alcuna</u> <u>ricevuta di pagamento nella domanda di ammissione.</u>

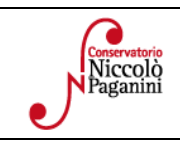

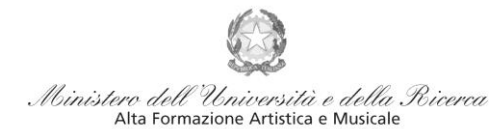

Istituto di Alta Formazione Musicale

### ALLEGA DOCUMENTAZIONE

Nella scheda *Allega documentazione* occorre allegare quanto di seguito descritto, essendo ammessi solo file .doc, .pdf, .txt, .xls, .png, jpg e non superiori a 2 MB:

- Documento di Identità.
- Modulo autocertificazione del titolo di studio.
- Certificazione DSA/BES (eventuale)

I documenti devono essere inseriti mediante la funzione "inserisci documento", specificando l'oggetto come sopra indicato.

|                                                                                                    | ALLEGA DOCUMENTAZIONE               |  |  |  |  |  |
|----------------------------------------------------------------------------------------------------|-------------------------------------|--|--|--|--|--|
| <ul> <li>Mediante questo modulo dovete inserire i documenti del tipo sotto indicato in base alle istruzioni che avete ricevuto dal Conservatorio, ad esempio se vi è stato chiesto di allegare copia formato PDF della carta di identità.</li> <li>Sono ammessi solo file .doc, .pdf, .txt, .xls, .png, jpg e non superiori a 10 MB ciascuno - Sono ammessi solo file .doc, .pdf, .txt, .xls, .png, jpg e non superiori a 10 MB ciascuno - Sono ammessi solo file .doc, .pdf, .txt, .xls, .png, jpg e non</li> </ul> |                                     |  |  |  |  |  |
| Seleziona documento da allegare                                                                                                    | Scegli file Nessun file selezionato |  |  |  |  |  |
| Oggetto documento                                                                                                    |                                     |  |  |  |  |  |
| Elenco allegati                                                                                                    |                                     |  |  |  |  |  |
|                                                                                                    |                                     |  |  |  |  |  |

### **VERIFICA DOMANDA**

Al termine dell'inserimento dei dati - e prima dell'invio definitivo della domanda, (<u>anagrafici, tasse e</u> <u>documentazione</u>) - è consigliabile visionare la domanda e salvarla. Procedere come segue: Cliccare su "Stampe".

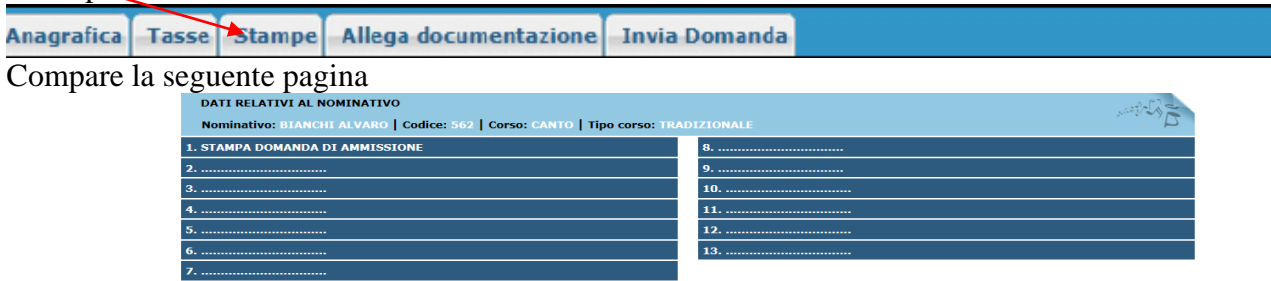

Scegliere l'opzione 1. Stampa domanda di ammissione.

| STAMPA DOMANDA DI AMMISSIONE                                               | *              |
|----------------------------------------------------------------------------|----------------|
| Includi immagini bolletini                                                 | ●Si ONo        |
| Il nominativo è minorenne?                                                 | • No OSi       |
| ESTREMI DEL DOCUMENTO DEL CANDIDATO/GENITORE                               |                |
| Tipo documento di riconoscimento (Es. Patente Auto, Carta d'identita, ecc) |                |
| Numero                                                                     |                |
| Rilasciato il                                                              |                |
| Dal                                                                        |                |
| Tipo stampa                                                                | EXPLORER V     |
| Percentuale grandezza carattere                                            | 100 %          |
| Torna alle scelte delle certificazioni [ALT+Q]                             | Stampa [ALT+S] |

Inserire i dati nel menù di scelta. Nel caso di minorenni inserire gli estremi del documento del genitore. Scegliere dal menu a tendina il tipo di Stampa: Explorer, Pdf o Word.

| Paganini | 16145 Genova - Via Albaro n. 38<br>Tel. +39 010318683 - +39 0103620747 - Fax +39 0103620819<br>Codice Fiscale 80043230103 - Cod. Mecc. GEST010004<br>www.conspaganini.it<br>Direzione: direttore@conspaganini.it<br>Amministrazione: diramm@conspaganini.it |
|----------|----------------------------------------------------------------------------------------------------|
|----------|----------------------------------------------------------------------------------------------------|

6

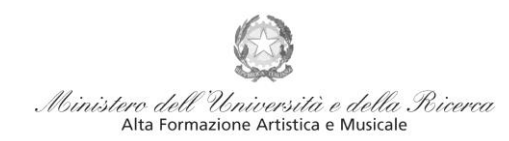

Istituto di Alta Formazione Musicale

## **INVIA DOMANDA**

Nella scheda *Invia Domanda*, se la procedura è stata effettuata correttamente, il controllo dei dati avrà esito positivo, consentendo l'invio della domanda, cliccando su "Conferma i dati ed invia la domanda"

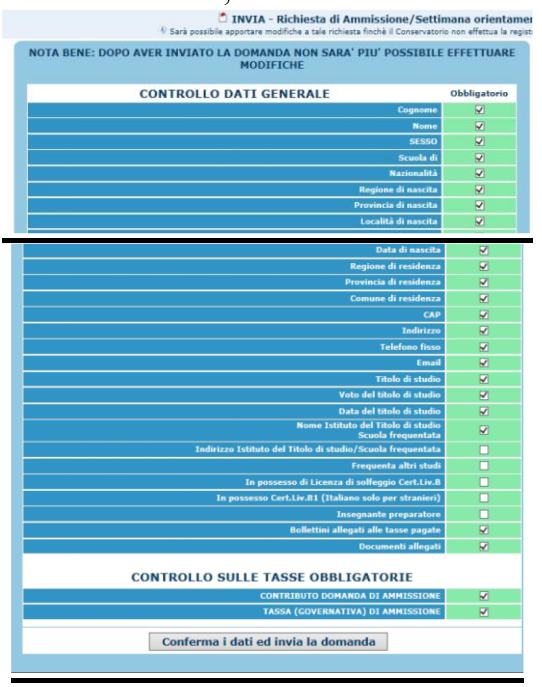

## **ATTENZIONE**

- 1. Le dichiarazioni riportate nella domanda di ammissione, sono rese ai sensi del D.P.R. 445 del 2000, essendo l'interessato consapevole delle responsabilità penali cui può andare incontro in caso di dichiarazioni false e/o mendaci.
- 2. <u>Non deve essere inviata al Conservatorio alcuna documentazione cartacea</u>, in quanto gli interessati riceveranno una conferma di registrazione della domanda di ammissione via *email*.
- 3. Effettuato l'invio, non sarà più possibile apportare ulteriori eventuali modifiche, se non contattando la Segreteria.

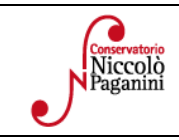